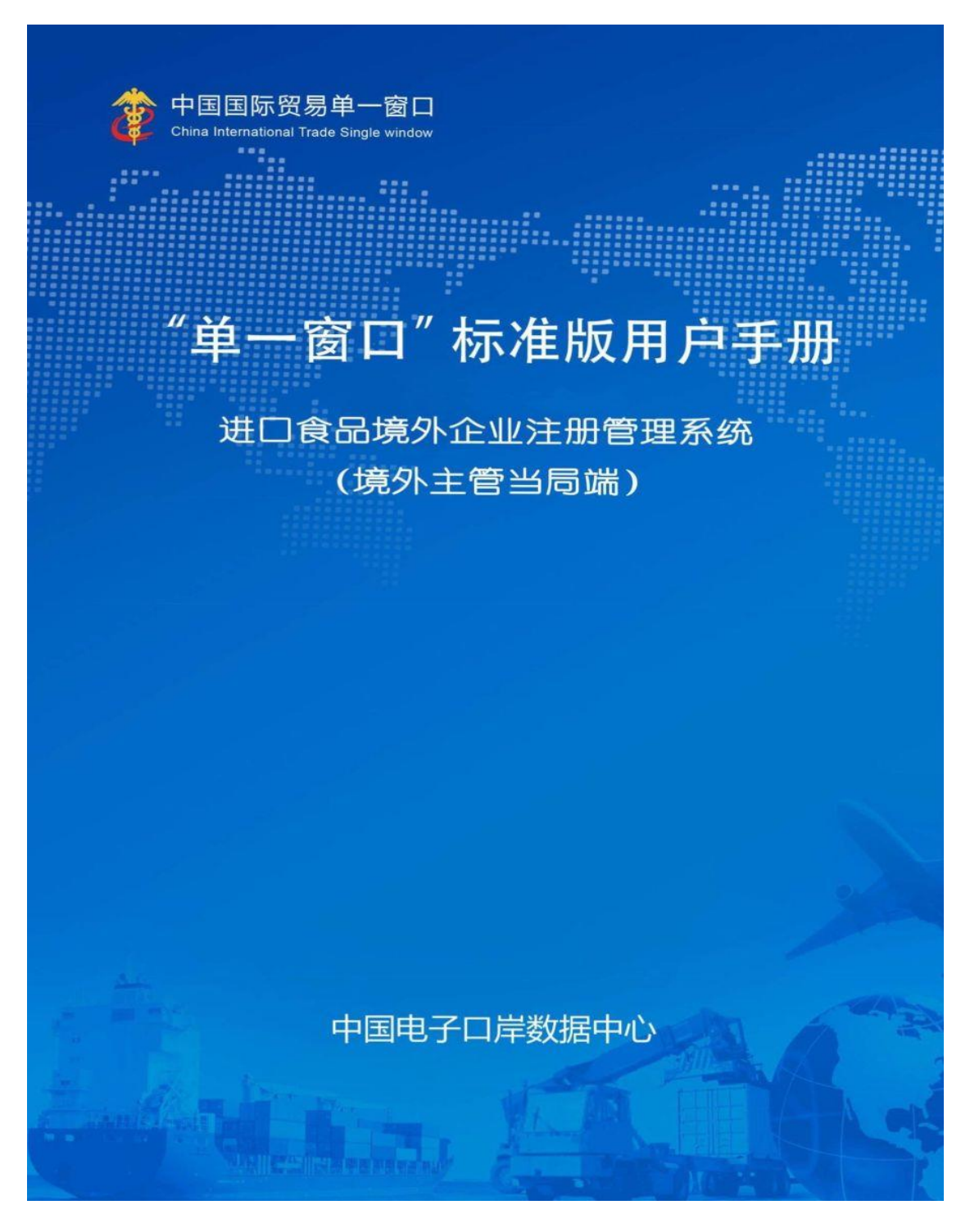

## **Operation Manual of China Import Food Enterprise Registration**

# (for Foreign Competent Authority)

China E-port Information Data Center

# Table of Content

| Chapter I Foreword                                                             |
|--------------------------------------------------------------------------------|
| Chapter II Operation Hints/Instructions                                        |
| 2.1 Portal website                                                             |
| 2.2 System environment                                                         |
| 2.2.1 Operation system                                                         |
| 2.2.2 Browser                                                                  |
| 2.3 Entry requirements4                                                        |
| 2.3.1 About Entry requirements4                                                |
| 2.3.2 Keyboard operation                                                       |
| 2.4 General function                                                           |
| 2.4.1 Move tab                                                                 |
| 2.4.2 Collapse/Expand Menu5                                                    |
| 2.4.3 Close tab                                                                |
| 2.5 Enter or exit the system                                                   |
| Chapter III Introduction of the System                                         |
| 3.1 Users                                                                      |
| 3.2 Function introduction                                                      |
| Chapter IV Management of manufacturers                                         |
| 4.1 Enterprise Account Application8                                            |
| 4.2 Management of manufacturer's account9                                      |
| 4.2.1 Certified account                                                        |
| 4.2.2 To be certified accounts management                                      |
| Chapter V Enterprise application query                                         |
| 5.1 Query of applications data that waiting for processing14                   |
| 5.1.1 Process introduction (infant formula as an example)15                    |
| 5.2 Handled query16                                                            |
| 5.2.1 Process introduction (infant formula as an example)                      |
| Appendix: List of Registration Application Status at the Competent Authority17 |

## **Chapter I Foreword**

Thank you for using the overseas food producer registration system. We developed the use guide with detailed contents to help you to familiarize and use the system.

We try to design/organize the user guide to be comprehensive and easy to understand; the user guide provides various information including system installation steps, system configuration, basic operations, software and hardware use, and safety precautions. When installing and using this system for the first time, please read this manual carefully.

This manual suits users with basic computer knowledge. We assume you are already familiar with the WINDOWS7/10 system, you can use the mouse to operate the system, and have experience in using browsers such as Google Chrome.

This manual mainly consists of three parts:

#### **Chapter II: Operation Hints/Instructions**

It introduces the basic operating methods of the system, including: basic operating instructions, entering and exiting the system, interfaces, system applicable environment, etc.

## **Charter III: Introduction of the System**

Including brief introduction of the system, definitions.

#### Chapter IV and V: explanation of the operations

Introduces the use of major functions of the system, including: Enterprises account application, and application for product registration.

We believe that the information provided in the manual is correct and reliable, and try to avoid error, but there are still unavoidable missing items and deficiencies. Please bear with us.

#### **Chapter II Operation Hints/Instructions**

#### 2.1 Portal website

The browser-based system can be accessed at: https://cifer.singlewindow.cn

#### 2.2 System environment

#### 2.2.1 Operation system

Windows 7 or 10 (either the 32-bit or the 64-bit operating systems)

Windows XP is not recommended.

## 2.2.2 Browser

Chrome 50 or higher version

#### 2.3 Entry requirements

#### 2.3.1 About Entry requirements

Fields with \* must be filled, and those without \* are optional. The fields of grey background are not for information entry. While entering information, if there is a pop-up tip in red, it means that the currently entered information is not compliant with requirements, and shall be revised. The blue buttons are functional keys.

| Basic information Production-related information Declaration information | ation Attachment Information                                 |                                                       |
|--------------------------------------------------------------------------|--------------------------------------------------------------|-------------------------------------------------------|
| ESave delete                                                             | current state : saved                                        |                                                       |
| Basic information of the enterprises                                     |                                                              |                                                       |
| *Country (Region)                                                        | *Registration number approved by located competent authority | Name of the registration approval competent authority |
| 美国-United States of America                                              | 08012345                                                     |                                                       |
| Registration number (in China)                                           | Registration date (in China)                                 | Registration expiration date (in China)               |
| *Enterprise name                                                         | *Plant establishment time                                    | *State/Province/Territory                             |
| American Embassy                                                         |                                                              |                                                       |
| *Address of manufacturing facility                                       |                                                              |                                                       |
|                                                                          |                                                              |                                                       |
| *Legal representative - name                                             | *Logal representative - contact number                       | *Legal representative - email address                 |
| box                                                                      | -                                                            |                                                       |
| *Contact person - name                                                   | *Contact person - phone number                               | *Contact person - E-mail                              |
|                                                                          |                                                              |                                                       |
| Date of reconstruction and expansion                                     | Item of reconstruction and expansion                         | Production facilities of reconstruction and expansion |
|                                                                          |                                                              |                                                       |
| Remarks                                                                  |                                                              |                                                       |
|                                                                          |                                                              |                                                       |

Figure: Enterprise Basic Information Entry (Partial)

#### 2.3.2 Keyboard operation

Some functions in the interface can be operated quickly by the keyboard.

Click the <u>**Tab**</u> key to make the interface cursor automatically jump to the entry box of the next field.

Click the **up** and **down** arrow keys to select from the parameters in the drop-down menu on the interface.

Click the **<u>Backspace</u>** button to delete the content currently entered in the box.

## 2.4 General function

## 2.4.1 Move tab

If there are many open tabs, click the <sup>\*\*</sup> or <sup>\*\*</sup> icon on the interface to move the tabs left and right.

#### 2.4.2 Collapse/Expand Menu

Click the right display area-the  $\equiv$  icon in the upper left corner to collapse or expand the left menu bar. After folding, the left menu bar only displays icons, and the effect is as shown in the figure below.

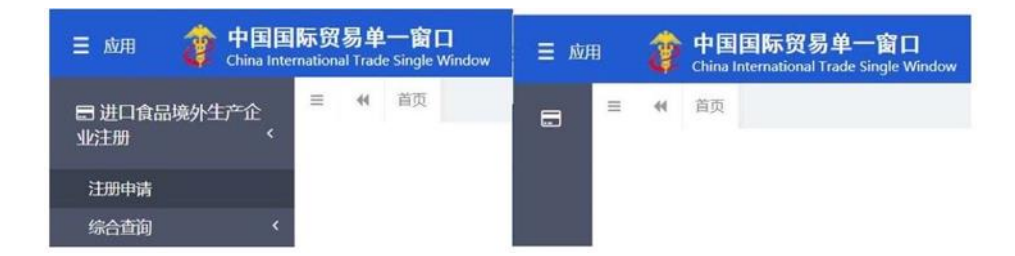

Figure: Comparison of before and after folding the menu bar

#### 2.4.3 Close tab

Click on the right display area-the upper right corner "close the operation" icon, and a drop-down menu will pop up (as shown below). Select "Close all tabs" to close all open tabs in the current display area; if you select "Close other tabs", you will close other open tabs except the tab currently displayed.

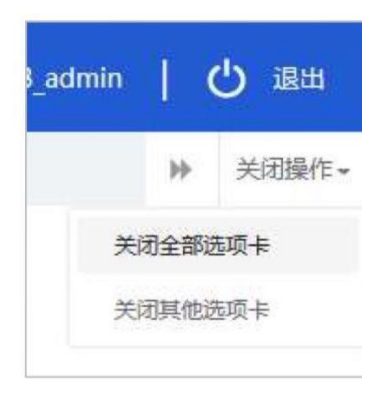

Figure Close tab operation

## 2.5 Enter or exit the system

Visit https://cifer.singlewindow.cn, enter the user name, password, log in to the system, and enter the main interface of the system.

| 送口食品境外生产企业注册管理系统<br>China Import Food Enterprises Registration |                                                              |  |
|----------------------------------------------------------------|--------------------------------------------------------------|--|
|                                                                | LOGIN OR REGISTER                                            |  |
|                                                                | Usemame                                                      |  |
|                                                                | Password                                                     |  |
|                                                                | Enter Code Shown in Image                                    |  |
|                                                                | Sign in Creste an account                                    |  |
|                                                                | Not a Overseas Manufacturing Enterprise? <u>Click Here</u> . |  |

Figure: System login

This system could be used by overseas enterprises and overseas authorities. After entering the system, click [Exit] in the upper right corner of the interface to safely exit the system.

# **Chapter III Introduction of the System**

## 3.1 Users

**Competent authority of the country (region) where it is located (hereinafter referred to as the "competent authority")**: the official department responsible for the safety and health supervision of the food production enterprise in the country (region) where the overseas production enterprise of imported food is located. The application submitted by the enterprises in their country (region) shall be reviewed and checked through the system and recommended to the General Administration of Customs of the People's Republic of China (hereinafter referred to as the "General Administration of Customs-GACC"). Manage the registered enterprises recommended. Cooperate with GACC in reviewing and rectifying registered enterprises, etc.

**Overseas production enterprise of imported food (hereinafter referred to as "Enterprise")**: An overseas production, processing, and storage enterprise that exports food to China. Submit enterprise registration applications, change applications, renewal applications, and cancellation applications through the system, submit rectification materials, and receive GACC notices, etc.

#### **3.2 Function introduction**

The registration management system for overseas production enterprises of imported food realizes the management of registration of overseas production enterprises of imported food, including applications for registration, alteration, renewal, and cancellation of overseas production enterprises, as well as searches on applications; the competent authority conducts review and check of enterprise applications and manages registered enterprises.

The registration methods for overseas production enterprises of imported food include registration recommended by the competent authority of the country (region) where they are located and application for registration by enterprises.

Overseas manufacturers of the following foods shall be recommended by the competent authorities of their countries/regions to the GACC for registration: meat and meat products, casings, aquatic products, dairy products, bird's nests and bird's nest products, bee products, eggs and egg products, edible oils and fats, oilseeds, stuffed pastry products, edible grains, milled grain industry products and malt, fresh and dehydrated vegetables and dried beans, condiments, nuts and seeds, dried fruits, unroasted coffee beans and cocoa beans, foods for special dietary purposes, and functional foods.

Overseas manufacturers of foods other than those 18 categories listed above shall apply for registration with GACC by themselves.

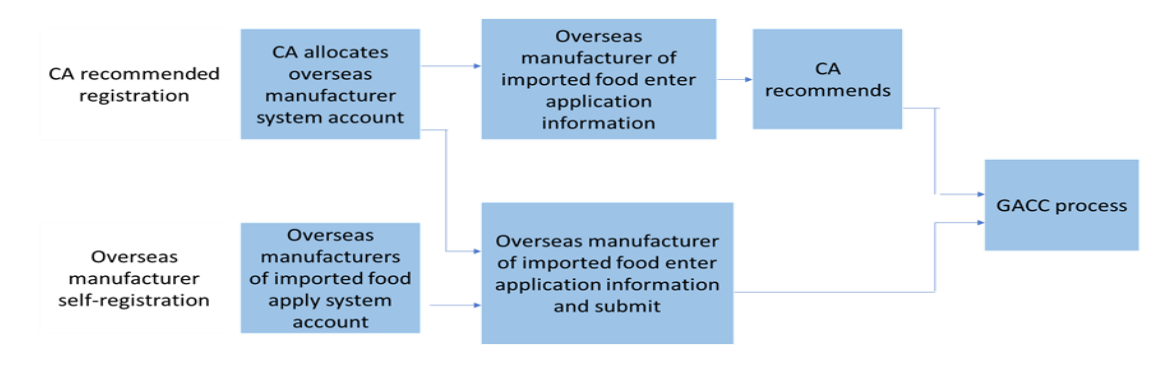

Figure: Registration flow

# **Chapter IV Management of manufacturers**

According to whether or not the manufacturer needs the "recommend registration by the competent authority of the country (region)", the overseas enterprise user's account can either be allocated and provided by the competent authority or applied by the overseas manufacturer itself.

If the overseas manufacturer account is assigned by the competent authority, it can register all product categories manufactured by overseas manufacturer after logging in to the system.

If the account is applied by the overseas manufacturer itself, it can only be used for registration of food other than 18 categories manufactured by overseas manufacturer.

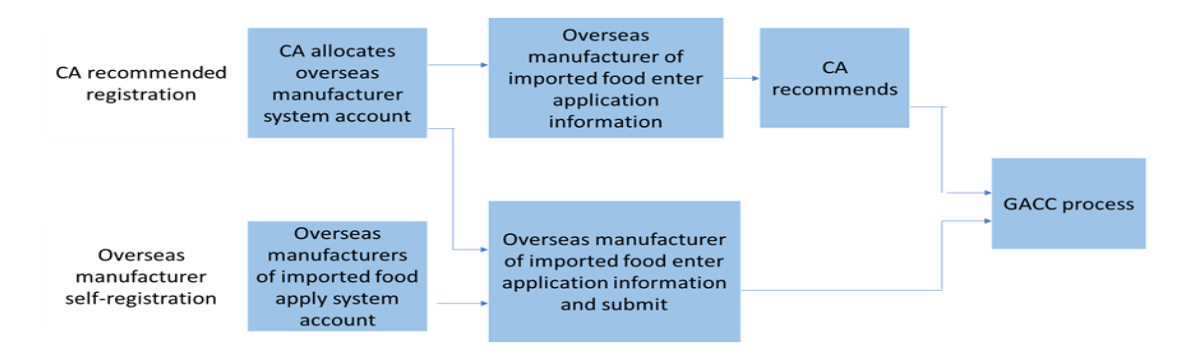

Figure: Flow Chart of Overseas Manufactuer Registration

#### **4.1 Enterprise Account Application**

Please enter https://cifer.singlewindow.cn at Explore for the log on page

| 宜求/注册    | LOGIN OR REGISTER                                  |
|----------|----------------------------------------------------|
| 用户名      | Username                                           |
| 密码       | Password                                           |
| 图片验证码    | Enter Code Shown in Image                          |
| 登录 注册新账号 | Sign in Create an account                          |
|          | Not a Querrear Manufacturing Enterprice? Click Hor |

Figure: Log on page in English and Chinese

Enter the overseas competent authority's account and password, and choose the left-side menu – "Enterprise account application".

|                              | 示贸易单一窗口<br>foruil Tade Single Window | China Import Foo                 | od Enterprise Registra             | ation                       | USAFDA   🖒 iBH |
|------------------------------|--------------------------------------|----------------------------------|------------------------------------|-----------------------------|----------------|
| E China Import Food Ent      | ☰ 44 首页                              | Enterprise account application O |                                    |                             | ⋫ 关闭操作。        |
| Registration                 | +新增(Add)                             |                                  |                                    |                             |                |
| Enterprise application query |                                      |                                  | *用户名(Username):                    |                             |                |
| Enterprise account appl      |                                      |                                  | ·杰语(Password):                     |                             |                |
| Enterprise account man       |                                      |                                  |                                    |                             |                |
| Operation manual             |                                      |                                  | 企业名称(Enterprise name):             |                             |                |
|                              |                                      | •所                               | 在国家/地区(Country/Area):              | 美国-United States of America |                |
|                              |                                      | *所在                              | 国家(地区)注册号(Registration<br>number): |                             |                |
|                              |                                      |                                  | 联系人(Contacts):                     |                             |                |
|                              |                                      | Ð                                | 关系人电话(Contacts phone):             |                             |                |
|                              |                                      | 1                                | 联系人邮箱(Contacts email):             |                             |                |
|                              |                                      |                                  | 联系地址(Address):                     |                             |                |
|                              |                                      |                                  |                                    |                             |                |
|                              |                                      |                                  |                                    | 1872/                       |                |
|                              |                                      |                                  |                                    | 12St (commut)               |                |

Figure: Enterprise account application

After the entry of information, please click [提交 commit] to complete the registration of a manufacturer. The account information such as the username, password, workplace and register number in located country (region) must be entered fully. After the entry of information is completed, please click the button '*commit*', system will prompt up "Registration successful", which means completing an application for registration.

Click the left-upper button [新增(add)], clear the entry form and conduct an entry of a new manufacturer's account.

# 4.2 Management of manufacturer's account 4.2.1 Certified account

From the left-side menu, click "Enterprise management" – "Enterprise account management", the enterprise account management front page will show on the right side. In default, the system is opened on the '*certified*' page tab. You can query the certified manufacturer's account through the query conditions of the company name and registration number. When you enter this page, it initializes the query for all accounts.

| 应用 🦉 中国国际的<br>China Internationa | 觉 <b>易早一</b> 爸<br>al Trade Single Win | [비   China           | Import Food     | Enterprise Re          | gistration    |                   |                           |        |                |                                                 | USA2FDA | Ι |
|----------------------------------|---------------------------------------|----------------------|-----------------|------------------------|---------------|-------------------|---------------------------|--------|----------------|-------------------------------------------------|---------|---|
| China Import Food Ent            |                                       | Enterprise accou     | nt management 🛛 | Enterprise application | query 🛛       |                   |                           |        |                |                                                 |         | H |
| istration                        | Certifi                               | ed To be certifi     | ed              |                        |               |                   |                           |        |                |                                                 |         |   |
| terprise application query       |                                       |                      |                 |                        |               |                   |                           |        |                |                                                 |         |   |
| nterprise management             |                                       | Enterprise informat  | ion             |                        |               |                   |                           |        |                |                                                 |         |   |
| Enterprise account appl          | En                                    | terprise name        |                 |                        |               | R                 | egistration number        |        |                |                                                 |         |   |
| Enterprise account man           |                                       |                      |                 |                        |               |                   | 1                         |        |                |                                                 |         |   |
| roduct type query                |                                       |                      |                 |                        |               |                   |                           |        |                |                                                 |         |   |
| peration manual                  |                                       |                      |                 |                        |               | Q Query 2         | Reset                     |        |                |                                                 |         |   |
|                                  | Orde                                  | User name            | Registration nu | Enterprise name        | Contacts      | Contact telephone | Contact email             | Status | Authentication | Operation                                       |         |   |
|                                  | 1                                     | TESTACCOUNT3         | 11111122222     | Silver SPring          | Ben and Jerry | 6144061001        | USAFDACNO@fda.<br>hhs.gov | Normal | Certified      | Reset password Management<br>Modify Information |         |   |
|                                  | Show                                  | ing 1 to 1 of 1 rows |                 |                        |               |                   |                           |        |                |                                                 |         |   |

Figure: Manufacturer's account management

Click [Reset password], enter the new password, click [Save], the new password is successfully modified

| ■ 点用 貸 中国国际5<br>China Retenution<br>日 出口食品場外生产企<br>业注册 | 群島単一育口   进口食品境外生产企业<br>mat Trade Single Window<br>4 首府 <u>全部特徴語</u> の | 18                                                                                                    | [ 전국(第23章   maidakyamongyntar   也 道河<br>》 ※20章7- |
|--------------------------------------------------------|-----------------------------------------------------------------------|----------------------------------------------------------------------------------------------------|--------------------------------------------------|
| 企业中读件的<br><u>企业管理</u><br>企业积气中读<br>企 <del>业和与管理</del>  | 2012<br>20165                                                         | 11869:                                                                                                  |                                                  |
|                                                        | #19 所26 118年8月<br>1 88855455 027                                      | reset password         RPPG :         BBDSHUST           Grie Bit :         Qdrg2012           ax8653 : | - 17 ×                                           |
|                                                        | 型分類 1 30萬 1 年52章 。 東州 1 年52章                                          | Cla BR                                                                                                  | _                                                |

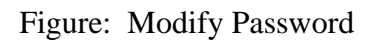

| 三 应用 ぞ 中国国际贸易<br>China International Trade   | 中 図                                                                                                    | 🚽   China I                         | mport Food I     | Enterprise Re          | gistration    |                   |                           |        |                |                                                 | USA2FDA |   | ტ   |
|----------------------------------------------|----------------------------------------------------------------------------------------------------|-------------------------------------|------------------|------------------------|---------------|-------------------|---------------------------|--------|----------------|-------------------------------------------------|---------|---|-----|
| ➡ China Import Food Ent<br>Registration      | ← 首页         Certifie         Certifie | Enterprise accoun                   | t management 🔉 🛛 | Enterprise application | query 🛛       |                   |                           |        |                |                                                 |         | ₩ | 417 |
| Enterprise application query                 | E                                                                                                    | nterprise informati                 | on               |                        |               |                   |                           |        |                |                                                 |         |   |     |
| Enterprise account appl                      | Ente                                                                                                    | Enterprise name Registration number |                  |                        |               |                   |                           |        |                |                                                 | _       |   |     |
| Enterprise account man<br>Product type query |                                                                                                    |                                     |                  |                        |               |                   | 1                         |        |                |                                                 |         |   |     |
| Operation manual                             |                                                                                                    |                                     |                  |                        |               | Q Query 2         | Reset                     |        |                |                                                 |         |   |     |
|                                              | Orde                                                                                                    | . User name                         | Registration nu  | Enterprise name        | Contacts      | Contact telephone | Contact email             | Status | Authentication | Operation                                       |         |   |     |
|                                              | 1                                                                                                    | TESTACCOUNT3                        | 11111122222      | Silver SPring          | Ben and Jerry | 6144061001        | USAFDACNO@fda.<br>hhs.gov | Normal | Certified      | Reset password Management<br>Modify Information |         |   |     |
|                                              | Showin                                                                                                    | ng 1 to 1 of 1 rows                 |                  |                        |               |                   |                           |        |                |                                                 |         |   |     |

Figure: Manufacturer's account password reset

Click "Management" button, enter into the page of account information, click "Freeze", it can temperately suspend the account's function.

| 三 应用 ② 中国国际贸<br>China International T  | 易単一窗口   China Import Food En                                                  | terprise Registration                  |                             |                                             | USA2FDA | 101   |
|----------------------------------------|-------------------------------------------------------------------------------|----------------------------------------|-----------------------------|---------------------------------------------|---------|-------|
| China Import Food Ent     Registration | 任 首页 Enterprise account management ♀ Enterprise     Certified To be certified | rprise application query ©             |                             |                                             |         | ₩ 美团陵 |
| Enterprise application quer            |                                                                               |                                        |                             |                                             |         |       |
| Enterprise management                  | Enterprise information                                                        |                                        |                             |                                             |         |       |
| Enterprise account appl                | Enterprise name                                                               |                                        | Registration number         |                                             |         |       |
| Enterprise account man                 |                                                                               | Management                             |                             | - 21 ×                                      |         |       |
| Product type query                     |                                                                               |                                        |                             |                                             |         |       |
| Operation manual                       |                                                                               | *用户名(Usemame):                         | TESTACCOUNT3                |                                             |         |       |
|                                        | Orde User name Registration nu En                                             | <u>▲企业</u> 名称(Enterprise name):        | Silver SPring               | Operation                                   |         |       |
|                                        | 1 TESTACCOUNT3 11111122222                                                    | *所在国家/地区<br>(Country/Area):            | 美国-United States of America | eset password Management Modify Information |         |       |
|                                        | Showing 1 to 1 of 1 rows                                                      | *所在国家(地区)注册号<br>(Registration number): | 11111122222                 |                                             |         |       |
|                                        |                                                                               | 联系人(Contacts):                         | Ben and Jerry               |                                             |         |       |
|                                        |                                                                               | 联系人电话(Contacts phone):                 | 6144061001                  |                                             |         |       |
|                                        |                                                                               | 联系人邮稿(Contacts email):                 | USAFDACNO@fda.hhs.gov       |                                             |         |       |
|                                        |                                                                               | 联系地址(Address):                         | 10903 New Hampshire Ave     |                                             |         |       |
|                                        |                                                                               | P                                      | recze Cancel                |                                             |         |       |

Figure: Account Management

| Image: Image of the second management Image of the septication query Image of the septication query Image of the second management Image of the second management Imagement Image of the second management Imagement Imagement Imagement Imagement Imagement Imagement Imagement Imagement Imagement Imagement Imagement Imagement Imagement Imagement Imagement Imagement Imagement Imagement Imagement Imagement Imagement Imagement Imagement Imagement Image |
|----------------------------------------------------------------------------------------------------|
| Certified To be certified  Enterprise information  Enterprise name  Enterprise name  Curry CReset                                                                                                    |
| Enterprise information Enterprise name                                                                                                    |
| Enterprise information Enterprise name I Query CReset                                                                                                    |
| Enterprise name Registration number 1  Query 2 Reset                                                                                                    |
| a Query CReset                                                                                                    |
| Q Query C Reset                                                                                                    |
| Q.Query ØReset                                                                                                    |
|                                                                                                    |
|                                                                                                    |
| Orde User name Registration nu Enterprise name Contacts Contact telephone Contact email Status Authentication Operation                                                                                                    |
| 1 TESTACCOUNT3 11111122222 Silver SPring Ben and Jerry 6144061001 USAFDACNO@fda. hhs.gov Freeze Certified Modify Information                                                                                                    |

Figure: Freeze Success

Click "Management" button again, and then click "Unfreeze", the account function will come back to normal.

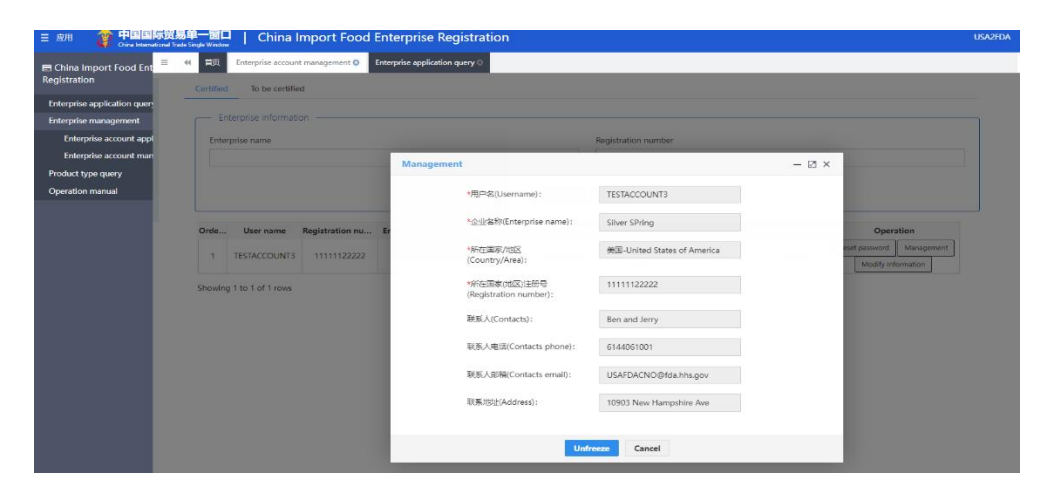

# Figure: Account Management

| Food Ent  | 1 首页      | Enterprise account  | t management 🔕  | Enterprise application | query 🔾  |           |                        |        |                |        |      |
|-----------|-----------|---------------------|-----------------|------------------------|----------|-----------|------------------------|--------|----------------|--------|------|
|           | Certified | To be certifie      | d               |                        |          |           |                        |        |                |        |      |
| tion quer |           |                     |                 |                        |          |           |                        |        |                |        |      |
| ement     | En En     | iterprise informati | on              |                        |          |           |                        |        |                |        |      |
| ount appl | Enter     | rprise name         |                 |                        |          | Re        | gistration number      |        |                |        |      |
| ount man  |           |                     |                 |                        |          |           | 1                      |        |                |        |      |
| v         |           |                     |                 |                        |          |           |                        |        |                |        |      |
| ,         |           |                     |                 |                        |          |           |                        |        |                |        |      |
| ,         |           |                     |                 |                        |          | Q Query 2 | Reset                  |        |                |        |      |
|           | Orde      | User name           | Registration nu | Enterprise name        | Contacts | Q Query 2 | Reset<br>Contact email | Status | Authentication | Operat | tion |

Figure: Unfreeze success

Click the "Modify Information" button, after modifying the enterprise' information, click "Reset" button. To recover the information before modification, click "Save" button. Then modify information successfully.

| 三 应用 👔 中国国际第<br>Chira International          | 3<br>1736年 Single Window   China Import Food En  | terprise Registration                                           |                                              |                                                                | USA2FDA | () 副曲  |
|----------------------------------------------|--------------------------------------------------|-----------------------------------------------------------------|----------------------------------------------|----------------------------------------------------------------|---------|--------|
| ■ China Import Food Ent<br>Registration      | 44 首页 Enterprise account management O Enterprise | erprise application query 🛛                                     |                                              |                                                                |         | ₩ 天闭膜的 |
| Enterprise application quer                  | Cerdied To be defined                            |                                                                 |                                              |                                                                |         |        |
| Enterprise management                        | Enterprise information                           |                                                                 |                                              |                                                                |         |        |
| Enterprise account appl                      | Enterprise name                                  |                                                                 | Registration number                          |                                                                |         |        |
| Enterprise account man<br>Product type query |                                                  | Modify Information                                              |                                              | - 21 ×                                                         |         |        |
| Operation manual                             |                                                  | 《用户名(Usemame):                                                  | TESTACCOUNT3                                 |                                                                |         |        |
|                                              | Orde User name Registration nu E                 | * <u>企业</u> 编程(Enterprise name):<br>*所在国家/地区<br>(Country/Area): | Silver SPring<br>美国-United States of America | Operation<br>eset password [Maragement ]<br>Modify information |         |        |
|                                              | Showing 1 to 1 of 1 rows                         | *所在国家(地区)注册号<br>(Registration number):                          | 11111122222                                  |                                                                |         |        |
|                                              |                                                  | 联系人(Contacts):                                                  | Ben and Jerry                                |                                                                |         |        |
|                                              |                                                  | 联系人电话(Contacts phone):                                          | 6144061001                                   |                                                                |         |        |
|                                              |                                                  | 联系人邮箱(Contacts email):                                          | USAFDACNO@fda.hhs.gov                        |                                                                |         |        |
|                                              |                                                  | 联系地址(Address):                                                  | 10903 New Hampshire Ave                      |                                                                |         |        |
|                                              |                                                  |                                                                 | Save Reset                                   | _                                                              |         |        |

# Figure: Modify Information

| E 应用 🍦 中国国际贸易                                         | 单一窗口<br>Single Window | ]   China I                         | mport Food I     | Enterprise Re          | gistration    |                   |                           |        |                |                              |            | USA2FDA | T |
|-------------------------------------------------------|-----------------------|-------------------------------------|------------------|------------------------|---------------|-------------------|---------------------------|--------|----------------|------------------------------|------------|---------|---|
| ■ China Import Food Ent<br>Registration               | M 首页<br>Certified     | Enterprise accoun<br>To be certifie | t management 🔕 🛛 | Enterprise application | query 🛛       |                   |                           |        |                |                              |            |         | ₩ |
| Enterprise application query<br>Enterprise management | Er                    | terprise informati                  | on               |                        |               |                   |                           |        |                |                              |            |         |   |
| Enterprise account appl                               | Enter                 | rprise name                         |                  |                        |               | Re                | egistration number        |        |                |                              |            |         |   |
| Product type query                                    |                       |                                     |                  |                        |               |                   | 1                         |        |                |                              |            |         |   |
| Operation manual                                      |                       |                                     |                  |                        |               | Q Query 2         | Reset                     |        |                |                              |            |         |   |
|                                                       | Orde                  | User name                           | Registration nu  | Enterprise name        | Contacts      | Contact telephone | Contact email             | Status | Authentication | Oper                         | ation      |         |   |
|                                                       | 1                     | TESTACCOUNT3                        | 11111122222      | Silver SPring          | Ben and Jerry | 6144061001        | USAFDACNO@fda.<br>hhs.gov | Normal | Certified      | Reset password<br>Modify Int | Management |         |   |
|                                                       | Showing               | g 1 to 1 of 1 rows                  |                  |                        |               |                   |                           |        |                |                              |            |         |   |

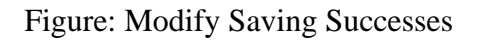

Reminder: For those enterprises uploaded (transmitted) into this registration system, the account name is the Chinese Registration Number, the password is created randomly. The enterprises can get those from their competent authority. The auto created enterprise account password can be modified through "Enterprise Account Management" function after log into the system.

#### 4.2.2 To be certified accounts management

The enterprise self-registered account, can only apply registration for the 18 categories of food after competent authority certified its account. (the detailed products list in Chapter III, 3.2 Function Introduction).

Click "Enterprise Management"  $\rightarrow$  "Enterprise Account Management" on the left of the Screen, then the front page of management will show on the right side. Click the "To be certified" tab. **Must** use enterprise name or registration number issued by the competent authority to query the accounts need to be certified.

| China International Trade | 早一回し<br>Single Window                     | , China Ir                                                                                                | mport Food                                                              | Enterprise Re                                                                           | gistration                                                                                                 |                                                                                           |                                                                                                    |                                                |                                                                                                    |                                                                                                    | USA2FDA |   |
|---------------------------|-------------------------------------------|----------------------------------------------------------------------------------------------------|-------------------------------------------------------------------------|-----------------------------------------------------------------------------------------|----------------------------------------------------------------------------------------------------|-------------------------------------------------------------------------------------------|----------------------------------------------------------------------------------------------------|------------------------------------------------|----------------------------------------------------------------------------------------------------|----------------------------------------------------------------------------------------------------|---------|---|
| Import Food Ent           | <ul> <li>首页</li> <li>Certified</li> </ul> | Enterprise account                                                                                        | management 🛛                                                            | Enterprise application                                                                  | query 🛛 Enterpri                                                                                           | ise account applicatio                                                                    | n O                                                                                                    |                                                |                                                                                                    |                                                                                                    |         | ₩ |
| e application query       |                                           |                                                                                                    |                                                                         |                                                                                         |                                                                                                    |                                                                                           |                                                                                                    |                                                |                                                                                                    |                                                                                                    |         |   |
| e management              | En En                                     | nterprise informatic                                                                                      | >n                                                                      |                                                                                         |                                                                                                    |                                                                                           |                                                                                                    |                                                |                                                                                                    |                                                                                                    |         |   |
| rprise account appl       | Enterprise name Registration number       |                                                                                                    |                                                                         |                                                                                         |                                                                                                    |                                                                                           |                                                                                                    |                                                |                                                                                                    |                                                                                                    |         |   |
| rprise account man        | с                                         | C Regulation manuel                                                                                       |                                                                         |                                                                                         |                                                                                                    |                                                                                           |                                                                                                    |                                                |                                                                                                    |                                                                                                    |         |   |
| type query                |                                           |                                                                                                    |                                                                         |                                                                                         |                                                                                                    |                                                                                           |                                                                                                    |                                                |                                                                                                    |                                                                                                    |         |   |
| on manual                 |                                           |                                                                                                    |                                                                         |                                                                                         |                                                                                                    | Q Query 2                                                                                 | Reset                                                                                                    |                                                |                                                                                                    |                                                                                                    |         |   |
|                           |                                           |                                                                                                    |                                                                         |                                                                                         |                                                                                                    |                                                                                           |                                                                                                    |                                                |                                                                                                    |                                                                                                    |         |   |
|                           | Orde                                      | User name                                                                                                 | Registration nu                                                         | Enterprise name                                                                         | Contacts                                                                                                   | Contact telephone                                                                         | Contact email                                                                                                    | Status                                         | Authentication                                                                                                    | Operation                                                                                                |         |   |
|                           | 1                                         | PEINPAIN1                                                                                                 | 00021000                                                                | CSS                                                                                     | 5628091089 Cor                                                                                             | ntacts 78982896                                                                           | AFA@CSS.com                                                                                                    | Normal                                         | Not certified                                                                                                    | Authentication                                                                                           |         |   |
|                           | 2                                         | CCICNANS                                                                                                  | 064585                                                                  | CCIC North Americ<br>a Inc.                                                             | Dr. Hui                                                                                                    | 0019099898802                                                                             | ccicna@ccicna.com                                                                                                    | Normal                                         | Not certified                                                                                                    | Authentication                                                                                           |         |   |
|                           | 3                                         | CAMPARIUSA134                                                                                             | 0798973                                                                 | Campari America                                                                         | Van Crawford                                                                                               | 5026048250                                                                                | van.crawford@cam<br>pari.com                                                                                                    | Normal                                         | Not certified                                                                                                    | Authentication                                                                                           |         |   |
|                           | 4                                         | CONAGRANMANK                                                                                              | 10384847786                                                             | Conagra Brands                                                                          | Stan Plobanok                                                                                              | 0014022404515                                                                             | stan.plebanek@con                                                                                                    | Normal                                         | Not cortified                                                                                                    | Authentication                                                                                           |         |   |
|                           |                                           | ATO1                                                                                                    |                                                                         | 3                                                                                       | Starrieballek                                                                                              | 0014022404515                                                                             | agra.com                                                                                                    |                                                | Not certified                                                                                                    | Addientication                                                                                           |         |   |
|                           | 5                                         | ATO1<br>CONAGRARENO1                                                                                      | 10727821152                                                             | Conagra Brands                                                                          | Stan Plebanek                                                                                              | 0014022404515                                                                             | agra.com<br>stan.plebanek@con<br>agra.com                                                                                                    | Normal                                         | Not certified                                                                                                    | Authentication                                                                                           |         |   |
|                           | 5                                         | ATO1<br>CONAGRARENO1<br>CONAGRAOAKDAL<br>E1                                                               | 10727821152<br>10836874118                                              | Conagra Brands<br>Conagra Brands                                                        | Stan Plebanek<br>Stan Plebanek                                                                             | 0014022404515<br>0014022404515                                                            | agra.com<br>stan.plebanek@con<br>agra.com<br>stan.plebanek@con<br>agra.com                                                                                                    | Normal                                         | Not certified Not certified                                                                                       | Authentication                                                                                           |         |   |
|                           | 5<br>6<br>7                               | ATO1<br>CONAGRARENO1<br>CONAGRAOAKDAL<br>E1<br>STARBUCKSCASCA<br>DE                                       | 10727821152<br>10836874118<br>11095105824                               | Conagra Brands<br>Conagra Brands<br>Cascade Coffee LLC                                  | Stan Plebanek<br>Stan Plebanek<br>Theresa Olson                                                            | 0014022404515<br>0014022404515<br>0014022404515<br>7178172141                             | agra.com<br>stan.plebanek@con<br>agra.com<br>stan.plebanek@con<br>agra.com<br>tholson@starbucks.<br>com                                                                            | Normal<br>Normal<br>Normal                     | Not certified           Not certified           Not certified           Not certified                             | Authentication Authentication Authentication Authentication                                              |         |   |
|                           | 5<br>6<br>7<br>8                          | ATO1<br>CONAGRARENO1<br>CONAGRAOAKDAL<br>E1<br>STARBUCKSCASCA<br>DE<br>WINESPOTSCELLAR<br>S               | 10727821152<br>10836874118<br>11095105824<br>11214265878                | Conagra Brands<br>Conagra Brands<br>Cascade Coffee LLC<br>California                    | Stan Plebanek<br>Stan Plebanek<br>Theresa Olson<br>Daniel LeFrancois                                       | 0014022404515<br>0014022404515<br>0014022404515<br>7178172141<br>4155462203               | agra.com<br>stan.plebanek@con<br>agra.com<br>stan.plebanek@con<br>agra.com<br>tholson@starbucks.<br>com<br>daniel@winespotsc<br>ellars.com                                         | Normal<br>Normal<br>Normal<br>Normal           | Not certified<br>Not certified<br>Not certified<br>Not certified                                                  | Authentication Authentication Authentication Authentication Authentication                               |         |   |
|                           | 5<br>6<br>7<br>8<br>9                     | ATO1<br>CONAGRARENO1<br>CONAGRAOAKDAL<br>E1<br>STARBUCKSCASCA<br>DE<br>WINESPOTSCELLAR<br>S<br>CROSBYHOPS | 10727821152<br>10836874118<br>11095105824<br>11214265878<br>11330312658 | Conagra Brands<br>Conagra Brands<br>Cascade Coffee LLC<br>California<br>Crosby Hop Farm | Stan Plebanek<br>Stan Plebanek<br>Stan Plebanek<br>Theresa Olson<br>Daniel LeFrancois<br>Christabelle Ifft | 0014022404515<br>0014022404515<br>0014022404515<br>7178172141<br>4155462203<br>5037651202 | agra.com<br>stan.plebanek@con<br>agra.com<br>stan.plebanek@con<br>agra.com<br>tholson@starbucks.<br>com<br>daniel@winespotsc<br>ellars.com<br>christabelle.ifft@cr<br>osbyhops.com | Normal<br>Normal<br>Normal<br>Normal<br>Normal | Not certified       Not certified       Not certified       Not certified       Not certified       Not certified | Authentication Authentication Authentication Authentication Authentication Authentication Authentication |         |   |

Figure: To be certified query

Click the "Authentication" button, enter the detail information page, then click the "Cancel" button to close the detail information page. Then click the "Authentication" button, certify successfully.

| 三 应用 🎓 中国国际贸易               | 单一窗口 │ China Import Food Enterprise Registration                                                                        | USA2FDA   凸 退 |
|-----------------------------|----------------------------------------------------------------------------------------------------|---------------|
| E China Import Food Ent     | Enterprise account management O     Enterprise application query      Enterprise account application                    | ▶ 关闭操         |
| Registration                | Certified To be certified                                                                                               |               |
| Enterprise application quer |                                                                                                    |               |
| Enterprise management       | Enterprise information                                                                                                  |               |
| Enterprise account appl     | Enterprise name Registration number                                                                                     |               |
| Enterprise account man      |                                                                                                    |               |
| Product type query          |                                                                                                    |               |
| Operation manual            | Q. Query CRest                                                                                                    |               |
|                             |                                                                                                    |               |
|                             | Orde User name Registration nu Enterprise name Contacts Contact telephone Contact email Status Authentication Operation |               |
|                             | No matching records found                                                                                               |               |
|                             |                                                                                                    |               |

Figure: Certify Success

Once Certified successfully, the enterprise account can be found in the "Certified" tab.

| hina International Trade | 单一窗。<br>Single Windo | 🚆   China                           | Import Food     | Enterprise Re          | gistration     |                          |                        |        |                |           |
|--------------------------|----------------------|-------------------------------------|-----------------|------------------------|----------------|--------------------------|------------------------|--------|----------------|-----------|
| od Ent ≡ 🔻               | ◀ 首页<br>Certifie     | Enterprise accour                   | nt management 🔉 | Enterprise application | query 🛛 Enterp | rise account application | 10                     |        |                |           |
| on query                 | Ente                 | nterprise informati<br>arprise name | tion            |                        |                | Re                       | gistration number      |        |                |           |
|                          | Orde                 | . User name                         | Registration nu | Enterprise name        | Contacts       | Q Query 2                | Reset<br>Contact email | Status | Authentication | Operation |
|                          |                      |                                     |                 |                        |                |                          |                        |        |                |           |

Figure: The certified account shows in the Certified Query page

#### **Chapter V Enterprise application query**

#### 5.1 Query of applications data that waiting for processing

Overseas Competent Authority log in to the main page through CA account, click on the left menu "Enterprise Application Query", and all pending data are listed on the right. You can also conduct query filter by entering under the "query information".

|                                                                         | TT-MENO                                                                                                    |           |                                                      |                                                                                                    |                                                                                                    |                                                                  |                                                                 |                               |                          |                                         |                                                                                         |  |
|-------------------------------------------------------------------------|----------------------------------------------------------------------------------------------------|-----------|------------------------------------------------------|----------------------------------------------------------------------------------------------------|----------------------------------------------------------------------------------------------------|------------------------------------------------------------------|-----------------------------------------------------------------|-------------------------------|--------------------------|-----------------------------------------|-----------------------------------------------------------------------------------------|--|
| <br>時力可                                                                 | 日の理                                                                                                    |           |                                                      |                                                                                                    |                                                                                                    |                                                                  |                                                                 |                               |                          |                                         |                                                                                         |  |
| -                                                                       | 申请信息管理 ———                                                                                                    |           |                                                      |                                                                                                    |                                                                                                    |                                                                  |                                                                 |                               |                          |                                         |                                                                                         |  |
|                                                                         | WHEL:                                                                                                    |           |                                                      | 注册编句:                                                                                                    |                                                                                                    |                                                                  | 3                                                               | <u>008</u> 8:                 |                          |                                         |                                                                                         |  |
|                                                                         | 2.0                                                                                                    |           |                                                      | MMALE MAD                                                                                                    |                                                                                                    |                                                                  |                                                                 | 1010-12101                    | 6种                       |                                         |                                                                                         |  |
|                                                                         |                                                                                                    |           |                                                      |                                                                                                    |                                                                                                    |                                                                  |                                                                 |                               |                          |                                         |                                                                                         |  |
| <br>0                                                                   | (通时)现从:                                                                                                    |           |                                                      | 申请时间到:                                                                                                    |                                                                                                    |                                                                  |                                                                 | 产品类组:                         |                          |                                         |                                                                                         |  |
| 0                                                                       | allesticator, constructions                                                                                                    |           |                                                      | (1) (1) (1) (1) (1) (1) (1) (1) (1) (1)                                                                                        | Q. 88                                                                                                    | 3                                                                |                                                                 | ~ :                          |                          |                                         | ·                                                                                       |  |
| 0<br>89                                                                 | 通过现状;<br>道理入中国时间<br>申请现本号                                                                                                    | 12869     | 全业大麻                                                 | • (\$2)63( :<br>(\$363.\ + (20)3)3(                                                                                            |                                                                                                    | 0022                                                             | 0.000                                                           | - 12,m35 :                    | R19359                   | 教展公園                                    | 80                                                                                      |  |
| 0<br>(1)<br>(1)<br>(1)<br>(1)<br>(1)<br>(1)<br>(1)<br>(1)<br>(1)<br>(1) | WE21号AL :<br>IRAE入中国町内市<br>時頃355水号<br>SPE20210000003313                                                                                                    | 11869     | sample                                               | <ul> <li>■ 3822 #381 :</li> <li>3836 Å =&gt; 2822 ± 10</li> <li>4836 Å =&gt; 2822 ± 10</li> <li>2021-10-21 17-22-44</li> </ul> | C.BR C.R<br>PERM<br>PERMIT<br>B                                                                                                    | 申請笑望<br>注册中请                                                     | 0<br>00000<br>00000<br>00000<br>00000<br>00000<br>00000<br>0000 | *品来回:<br>(成<br>主要5.45         | дная                     | 数据0周<br>主管429                           | जन                                                                                      |  |
| #9<br>1<br>2                                                            | 構成的ない。<br>構成のの<br>単純的な<br>単純的の<br>単純的の<br>の<br>の<br>の<br>の<br>の<br>の<br>の<br>の<br>の<br>の<br>の<br>の<br>の                                                                                                    |           | 全球系展<br>sample<br>watertest04                        | ##22/65(:<br>#36(), 10/2010()<br>#080500<br>2021-10-21 17/22-44<br>2021-10-25 21:02-35                                         | <b>2.88</b> 2.99<br>产品类加<br>年代由的知道。年刊刊<br>王<br>2013,仍要如人纪分类                                                                                                    | <b>申請类型</b><br>注册中译<br>注册中译                                      | ・<br>申請載<br>い方松正(1)<br>現文正面                                     | 一品典型:<br>(広<br>主型5345<br>(た)の | (8)(155))                | 数第60番<br>主要引用<br>主要引用                   | हिंगे<br>ज्रह                                                                           |  |
| #9<br>1<br>2<br>3                                                       | арази(), ;<br>()(), ликал, ликанска<br>()<br>(), ликал, ликанска<br>(), ликал, ликал, лик<br>, ликал, ликал, | 13869<br> | ⊈स्टरस<br>sample<br>watertest04<br>watertest01       | •••••••••••••••••••••••••••••••••                                                                                              | C.88      C.88     P 結束第<br>P 結束第<br>F<br>F<br>E<br>C.8.8<br>E<br>C.8.8<br>C.9.8<br>E<br>C.8.8<br>C.8.8<br>C.9.8<br>C.9. | 申請失型<br>注册申请<br>注册申请<br>注册申请                                     |                                                                 |                               | 89859A<br>-<br>-         | (1) (1) (1) (1) (1) (1) (1) (1) (1) (1) | 1947<br>20<br>20<br>20                                                                  |  |
| #9<br>1<br>2<br>3<br>4                                                  | ивезКи, :<br>иле., няшеля<br>инальже<br>инальже<br>SPE20210000003313<br>MLK20210000039939<br>MLK20210000039615                                                                                                    | 11册编号<br> | 全世天帝<br>sample<br>watertest04<br>watertest01<br>企业名称 | • (17)21636(;<br>abab. A walabitii<br>2021-10-21 17:22-44<br>2021-10-25 21:02-25<br>2021-10-25 22:54:11<br>2021-10-25 22:54:28 |                                                                                                    | 申請安型           注册中请           注册中请           注册中请           注册中请 | ・<br>中請状<br>い 方朴正(3)<br>焼交正管<br>通交正管<br>通交正管                    |                               | 189915534<br>-<br>-<br>- | 数据位置<br>主要形成<br>主要形成<br>主要形成<br>主要形成    | -<br>1941<br>20<br>20<br>20<br>20<br>20<br>20<br>20<br>20<br>20<br>20<br>20<br>20<br>20 |  |

Figure: Query of the applications waiting for processing page

When the status of the registration application is "submitted to the competent authority", "temporarily stored by the competent authority" and "additional information or correction required (competent authority)", the application can be edited and revised, and the following operation can be conducted: recommended, completed and corrected (manufacturer), not recommended (manufacturer). If the application is in other status, it can only be viewed.

Note: Please refer to the appendix at the end of the operation manual for the explanation of each status.

#### **5.1.1 Process introduction (infant formula as an example)**

1. In the query list, select the data submitted to the competent authority, and click the [View] button. After entering the application details, you can see the status of the information page at the top.

| AND TO THE  | Band Banandara and                |                       |                               | · |
|-------------|-----------------------------------|-----------------------|-------------------------------|---|
| 8           | 859                               | 自私为王管机构留存状态           |                               |   |
| -           | 2-0 首本信中                          |                       |                               |   |
| 0+0         | ·栎在国家 (地区):                       | ·新在国家(地区)王室由現社市的汪田倫司: | 新古葉書 (15次) 注册时通信和发程。          |   |
| <b>एक स</b> | @E-China                          | 202111101609          | a second second second second |   |
|             | * (在19) 注册编号:                     | · (初始) (注册93年)        | * (在9) 注册有效题:                 |   |
|             | (朱光国家 (地区) 王書形成名称:                | ·@/~E#:               | ·公业名称:                        |   |
|             | COMPETENTTEST                     | 2021-11-10            | Sujia21                       |   |
|             | "至严场所地边:                          |                       |                               |   |
|             | Address of manufacturing facility |                       |                               |   |
|             | ·法意代表人姓名:                         | "敬乐人作真:               | "职票人结名:                       |   |
|             | LIQ                               | fax number            | Contect person - name         |   |
|             | *联系人顶得:                           | "敬乐人电道:               | "如果人記稿:                       |   |
|             | CEO                               | 110                   | 110@qq.com                    |   |
|             | · 想占地圈啊 (平方米):                    | *日建筑園府(平方米)(          | *企业券价证明文件:                    |   |
|             | 220                               | 210                   | Ben 1-m                       |   |
|             | CUMARCERSING RECEIPEDRAL MAR      |                       |                               |   |

Figure: Application View Details

- 2. Temporary storage: competent authority can revise or temporarily store the application data that manufacturer submitted.
- 3. Preview: after the data entry is complete, click the [Preview] button at the bottom of the "Attachment Information Page", the page will switch to preview mode, and the four-page form will be merged and displayed on one page. [Submit], [Return], [Reject], and [Back] buttons will appear on the page at the same time.

| 印度品牌外生产全 | = ** RR ±±%%9+#0 RULE71.460         |                      |                                       | 9 S | NEB/S |
|----------|-------------------------------------|----------------------|---------------------------------------|-----|-------|
| 0+868    | 8.52                                | 自和为主要打成整件状态          |                                       |     |       |
| - 18     | 2-085/00                            |                      |                                       |     |       |
| 08048    | ·新在業家(地区):                          | ・新存業者(加区)平管会景化進めは新義長 | 彩石運営 (地区) は長時港町の女和-                   |     |       |
| 08088    | @E-China                            | 202111101609         | a contra ( state) ( contra a partici- |     |       |
|          | * (左後) 注册编号:                        | * (在16) 注册时间:        | * (在16) 注册有33期;                       |     |       |
|          |                                     | 9775                 | 12.02B                                |     |       |
|          | COMPETENTTEST                       | - 2021-11-10         | Rojia21                               |     |       |
|          | "生产场所地址:                            |                      |                                       |     |       |
|          | Address of manufacturing facility   |                      |                                       |     |       |
|          | "进度代表人姓名:                           | "职意人作賞:              | "敬乐人送名:                               |     |       |
|          | LLQ.                                | fax number           | Contact person - name                 |     |       |
|          | "叙私人职务:                             | "敬斯人地道:              | *取账人回稿:                               |     |       |
|          | cto                                 | 110                  | 110@ras.com                           |     |       |
|          | ·总占地面积(平方米):                        | ・市場状態府(平方米):         | 1会业务份证明文件:                            |     |       |
|          | 220                                 | 210                  | BR 10                                 |     |       |
|          | ·C2014年初式時後年间内開墾、業法区2010年C22人間、地方型- |                      |                                       |     |       |
|          | 10H 1-H                             |                      |                                       |     |       |

Figure: Beginning of the Application Preview Table

| 1會品場外生产企         | 44 AA AHIO  |                                          |           |                                            |           | ₩ 美国操作 |
|------------------|-------------|------------------------------------------|-----------|--------------------------------------------|-----------|--------|
|                  | 總示:可上傳編礎書为「 | ipgl*jpegl*gif*pngl*pdf等交件,哪个交件大小不能提过4M。 |           |                                            |           |        |
| 8999<br>11 (11 ) | *9          | 10 M 10 TH                               | 87.44     | 10.00 M 10.00                              | 177.44-   |        |
| 位账号申请            | 194         | 用料実達                                     | 161316119 | X11049                                     |           |        |
| 业长与管理            |             |                                          | -         | and an an an an an an an an an an an an an |           |        |
|                  | 2           | 和14年9月1日日<br>日                           |           | 而当他开_20211020185428.jpg                    | Bill Fill |        |
|                  | 3           | 企业声明                                     |           | 伽圖面片_20211020185428.jpg                    | 8532 TK2  |        |
|                  | 1.4C        | 原料的转基因生物安全证书                             | 8         | @语图片_20211020185442.jpg                    | BIR FEE   |        |
|                  | 5           | 原料的排种基证明材料                               | -         |                                            |           |        |
|                  | 6           | 范吉分析工作单                                  | 否         | 個團面片_20211020185428.jpg                    | MAR 746   |        |
|                  | 7           | 计划数                                      | Жī        | @@##20211020185428.jpg                     | 28-7 528  |        |
|                  | 8           | 當時记录                                     | a         | 個問題片_20211020185428.jpg                    | MI 154    |        |
|                  | 9           | 终情记录                                     | 畜         | 倒信图片_20211020185428.jpg                    | 853 7-65  |        |
|                  | 10          | 验证记录                                     | Nt        | 個問題片_20211020185428.jpg                    | INEX THE  |        |
|                  | п           | 广最生产/加工工艺品相交作                            | *         | 侧信期片_20211020185442.jpg                    | MIR 746   |        |
|                  | 12          | 推荐企业的符合性声明                               |           |                                            |           |        |
|                  | 13          | 企业注册条件及对排检重要点                            | 5         |                                            |           |        |
|                  | -14         | 推荐企业的符合性声明                               | 8         |                                            |           |        |
|                  | 15          | 企业注册条件及对物检查要点                            | 是         | -                                          |           |        |

Figure: End of the Application Preview Table

- 4. Submit: submit the registration application data from the manufacturer to China Customs for approval.
- 5. Return: the data submitted by the manufacturer for registration (or returned by the customs for completion and correction) shall be returned to the manufacturer. The manufacturer can edit and modify the data for the second submission.
- 6. Reject: return the registration application submitted by the manufacturer to the manufacturer. The manufacturer is not allowed to modify the data for a second submission. However, the manufacturer can submit a new registration application.
- 7. Back, switch the preview mode back to the display mode by pages.

Reminder: A registration application can only be operated in one of the three options of submission, return, and rejection.

#### 5.2 Handled query

Log in to the main page using the account of the overseas competent authority, click on the left menu " manufacturer application inquiry", click on the "Handled" option in the upper left of the page, then all processed data are listed below. You can also perform conditional search and filter by entering search conditions.

| a<br>v | -   | 申请信息管理             |              |            |                     |              |       |         |        |      |      |             | 1 |
|--------|-----|--------------------|--------------|------------|---------------------|--------------|-------|---------|--------|------|------|-------------|---|
| 3+M    |     | (清井型)              |              |            | 所在国注任编号:            |              |       |         | \$288: |      |      |             |   |
| 2212   | 1   | 9.W                |              | ~          |                     |              |       |         |        |      |      |             |   |
|        | 1.3 | EMPERATION :       |              |            | 中海时间至:              |              |       |         | 产品关制:  |      |      |             |   |
|        |     |                    |              |            |                     |              |       |         |        |      |      | •           |   |
|        | 89  | 中请改水号              | RERIENS      | 2958       | +āssa               | 戸品支部         | +322  | +i31    | KB     | BRER | 教师位置 | <b>S</b> ft |   |
|        | 1   | SPE202100000121455 | 202111041630 | Ngia20     | 2021-11-04 17:41:17 | 9285<br>6707 | 注意中語  | 6,008   | £0     | 25   | 王管积时 |             |   |
|        | 3   | SPE202100000098241 | babytest01   | babytest01 | 2021-10-30 21:42:49 | 特殊资学用注配方食品   | 12元中國 | 0.05    | 619    | 2.6  | 主管机构 |             |   |
|        | .4  | SPE202100000082413 | 202110291853 | Iliajia15  | 2021-10-30 11:30:21 | 6415         | 这份中國  | 17-1973 | 1.E    | 84   | 22   |             |   |
|        | 5   | SPE202100000078197 | 202110201942 | 企业客样       | 2021-10-29 15:58:01 | FRAIL        | 注册中議  | 海外入去    | \$100) | 24   | 中国海关 |             |   |
|        |     |                    |              |            |                     |              |       |         |        |      |      |             |   |

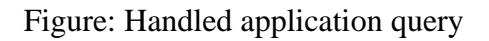

#### **5.2.1 Process introduction (infant formula as an example)**

The application type, foreign country registration number, manufacturer name, and application time can be used as conditions in the query page. The system also supports inquiry that have no condition, single entry of one condition or simultaneous entry of multiple conditions. The query results are displayed in the form of a list, and the number of query results on one page can be customized. Currently, the system doesn't support viewing details.

| Status                                                         | Illustration                                                                                                    |
|----------------------------------------------------------------|----------------------------------------------------------------------------------------------------|
| Temporary storage by the manufacturer<br>(competent authority) | The manufacturer or the competent authority save the registration application for modification                                     |
| Submitted to competent authority                               | Submitted the product registration application to the competent authority and wait for the competent authority to review.          |
| Submitted to China Customs                                     | Institution or manufacturer send the registration application recommendations to China Customs                                     |
| Return to manufacturer (refuse to recommend)                   | The China Customs or the competent authority user<br>review and return the registration application to the<br>manufacturer         |
| Successfully sent to China Customs                             | The registration application sent by the competent<br>authority or the manufacturer has been successfully<br>sent to China Customs |

**Appendix: List of Registration Application Status at the Competent Authority** 

| Failed to send to China Customs                | The competent authority or the manufacturer failed to send a registration application to China Customs                                                                                                    |
|------------------------------------------------|----------------------------------------------------------------------------------------------------|
| China Customs succeed in receiving data        | System processing status, China Customs successfully received the data.                                                                                                    |
| China Customs failed to receive data           | System processing status, China Customs failed to receive the data.                                                                                                    |
| Failed to approve                              | The China Customs rejected the registration application<br>submitted by the manufacturer or the competent<br>authority and sent it back to the manufacturer or<br>competent authority. Can be queried but cannot be<br>operated. |
| Approved                                       | The China Customs approved the registration<br>application for related products of the manufacturer, and<br>it obtained the China registration number. Revision can<br>be made.                                                  |
| Accepted                                       | China Customs started the reviewing phase.                                                                                                    |
| Not accepted                                   | China Customs didn't enter reviewing phase, the application was returned.                                                                                                    |
| Supplemental materials and correction required | 1. China Customs return application data to the manufacturer or competent authority. The manufacturer or the competent authority can submit again after revision.                                                                |
|                                                | 2. The competent authority returned the application data<br>to the manufacturer, it is only for the registration<br>application and changes application, the manufacturer<br>can submit again after revision.                    |
| Cancel                                         | Cancellation of the registration of a certain type of product initiated by China Customs.                                                                                                    |
| Suspension                                     | The temporary suspension of the registration of a certain type of product initiated by China customs.                                                                                                    |
| Corrective measures                            | Temporary suspension of relevant product registration<br>initiated by the China Customs, manufacturer is required<br>to take corrective actions based on China Customs'                                                          |

|  | requirements and submit relevant correction materials |
|--|-------------------------------------------------------|
|  | and proof documents.                                  |